# Anleitung zur UniPortal-Anmeldung für Prüfungen und Lehrveranstaltungen der Wirtschaftswissenschaftlichen Fakultät

Die <u>UniPortal</u>-Anmeldung ist zwingend notwendig und verbindlich für alle Veranstaltungen der WF, für welche Sie Credits erwerben möchten. Die Anmeldung ist also nicht nur für Veranstaltungen mit Prüfungen, sondern auch für Veranstaltungen ohne Prüfungen (z. B. Seminare) erforderlich. Die UniPortal-Anmeldung ist nur im dafür vorgesehenen <u>Anmeldezeitraum</u> möglich.

### So kommen Sie zum Uniportal

Auf der Startseite der Universität Luzern <u>www.unilu.ch</u> rechts unten dem Uniportal-Link folgen oder <u>Universität</u> <u>Luzern - Portal (unilu.ch)</u>

| ZENTRALE EINRICHTUNGEN          | UNI-TOOLS                                                                                                    |
|---------------------------------|----------------------------------------------------------------------------------------------------|
| → Bibliothek                    | → Vorlesungsverzeichnis                                                                                                    |
| → Hochschulsport                | Uniportal                                                                                                    |
| → Kindertagesstätte Kita Campus | Follow-Me-Printing (nur Uni/ZHB-<br>Standorte)                                                                                                   |
| → Mensa                         | → StudMAII                                                                                                    |
| → Online-Shop                   |                                                                                                    |
| → Studiladen Luzern             |                                                                                                    |
|                                 | ZENTRALE EINRICHTUNGEN<br>→ Bibliothek<br>→ Hochschulsport<br>→ Kindertagesstätte Kita Campus<br>→ Mensa<br>→ Online-Shop<br>→ Studiladen Luzern |

### UNIVERSITÄT LUZERN

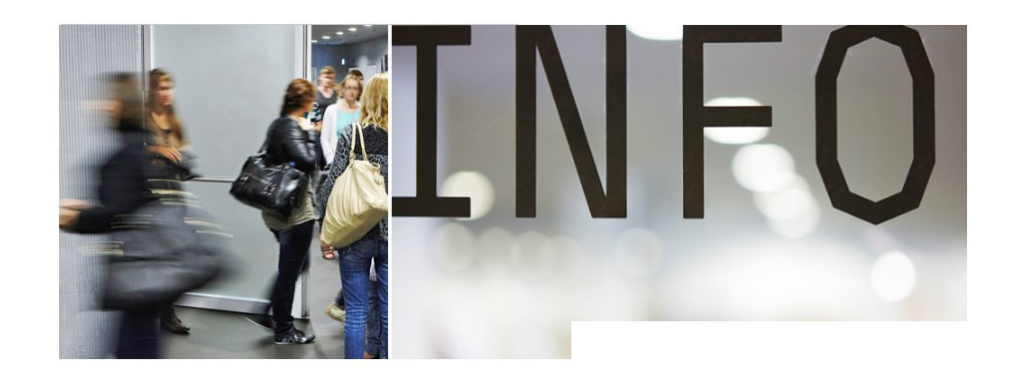

#### Informationen zum Browser

Achtung: Bitte aktivieren Sie die Cookie Unterstützung. Die Webseiten werden ohne Aktivierung der Cookies nicht funktionieren.

### Für Studieninteressierte

Anmeldung für alle Studienstufen und Studienrichtungen (Bachelor, Master, PhD) Anmeldung

#### Für Alumni

Bereich für Mitglieder der ALUMNI Organisation <u>AlumniPortal</u>

# Für Studierende

Bereich für immatrikulierte Studierende Für Studierende

### Vorlesungsverzeichnis

Informationen zu allen Lehrveranstaltungen aller Fakultäten <u>Vorlesungsverzeichnis</u> Links
Www.unilu.ch
StudMail
ULAT-LMS
ESCAN
ESCAN
ESCAN
ESCAN
ESCAN
ESCAN
ESCAN
ESCAN
ESCAN
ESCAN
ESCAN
ESCAN
ESCAN
ESCAN
ESCAN
ESCAN
ESCAN
ESCAN
ESCAN
ESCAN
ESCAN
ESCAN
ESCAN
ESCAN
ESCAN
ESCAN
ESCAN
ESCAN
ESCAN
ESCAN
ESCAN
ESCAN
ESCAN
ESCAN
ESCAN
ESCAN
ESCAN
ESCAN
ESCAN
ESCAN
ESCAN
ESCAN
ESCAN
ESCAN
ESCAN
ESCAN
ESCAN
ESCAN
ESCAN
ESCAN
ESCAN
ESCAN
ESCAN
ESCAN
ESCAN
ESCAN
ESCAN
ESCAN
ESCAN
ESCAN
ESCAN
ESCAN
ESCAN
ESCAN
ESCAN
ESCAN
ESCAN
ESCAN
ESCAN
ESCAN
ESCAN
ESCAN
ESCAN
ESCAN
ESCAN
ESCAN
ESCAN
ESCAN
ESCAN
ESCAN
ESCAN
ESCAN
ESCAN
ESCAN
ESCAN
ESCAN
ESCAN
ESCAN
ESCAN
ESCAN
ESCAN
ESCAN
ESCAN
ESCAN
ESCAN
ESCAN
ESCAN
ESCAN
ESCAN
ESCAN
ESCAN
ESCAN
ESCAN
ESCAN
ESCAN
ESCAN
ESCAN
ESCAN
ESCAN
ESCAN
ESCAN
ESCAN
ESCAN
ESCAN
ESCAN
ESCAN
ESCAN
ESCAN
ESCAN
ESCAN
ESCAN
ESCAN
ESCAN
ESCAN
ESCAN
ESCAN
ESCAN
ESCAN
ESCAN
ESCAN
ESCAN
ESCAN
ESCAN
ESCAN
ESCAN
ESCAN
ESCAN
ESCAN
ESCAN
ESCAN
ESCAN
ESCAN
ESCAN
ESCAN
ESCAN
ESCAN
ESCAN
ESCAN
ESCAN
ESCAN
ESCAN
ESCAN
ESCAN
ESCAN
ESCAN
ESCAN
ESCAN
ESCAN
ESCAN
ESCAN
ESCAN
ESCAN
ESCAN
ESCAN
ESCAN
ESCAN
ESCAN
ESCAN
ESCAN
ESCAN
ESCAN
ESCAN
ESCAN
ESCAN
ESCAN
ESCAN
ESCAN
ESCAN
ESCAN
ESCAN
ESCAN
ESCAN
ESCAN
ESCAN
ESCAN
ESCAN
ESCAN
ESCAN
ESCAN
ESCAN
ESCAN
ESCAN
ESCAN
ESCAN
ESCAN
ESCAN
ESCAN
ESCAN
ESCAN
ESCAN
ESCAN
ESCAN
ESCAN
ESCAN
ESCAN
ESCAN
ESCAN
ESCAN
ESCAN
ESCAN
ESCAN
ESCAN
ESCAN
ESCAN
ESCAN
ESCAN
ESCAN
ESCAN
ESCAN
ESCAN
ESCAN
ESCAN
ESCAN
ESCAN
ESCAN
ESCAN
ESCAN
ESCAN
ESCAN
ESCAN
ESCAN
ESCAN
ESCAN
ESCAN
ESCAN
ESCAN
ESCAN
ESCAN
ESCAN
ESCAN
ESCAN
ESCAN
ESCAN
ESCAN
ESCAN
ESCAN
ESCAN
ESCAN
ESCAN
ESCAN
ESCAN
ESCAN
ESCAN
ESCAN
ESCAN
ESCAN
ESCAN
ESCAN
ESCAN
ESCAN
ESCAN
ESCAN
ESCAN
ESCAN
ESCAN
ESCAN
ESCAN
ESCAN
ESCAN
ESCAN
ESCAN
ESCAN
ESCAN
ESCAN
ESCAN
ESCAN
ESCAN
ESCAN
ESCAN
ESCAN
ESCAN
ESCAN
ESCAN
ESCAN
ESCAN
ESCAN
ESCAN
ESCAN
ESCAN
ESCAN
ESCAN
ESCAN
ESCAN
ESCAN
ESCAN
ESCAN
ESCAN
ESCAN
ESCAN
ESCAN
ESCAN
ESCAN
ESCAN
ESCAN
ESCAN
ESCAN
ESCAN
ESCAN
ESCAN
ESCAN
ESCAN
ESCAN
ESCAN
ESCAN
ESCAN
ESCAN
ESCAN
ESCAN
ESCAN
ESCAN
ESCAN
ESCAN
ESCAN
ESCAN
ESCAN
ESCAN
ESCAN
ESCAN
ESCAN
ESCAN
ESCAN
ESCAN
ESCAN
ESCAN
ESCAN

📙 <u>UNIPORTAL NAVI LEITFADEN PR GMF E</u>

Über den Link «Für Studierende» öffnet sich das Login für den geschützten Bereich für immatrikulierte Studierende.

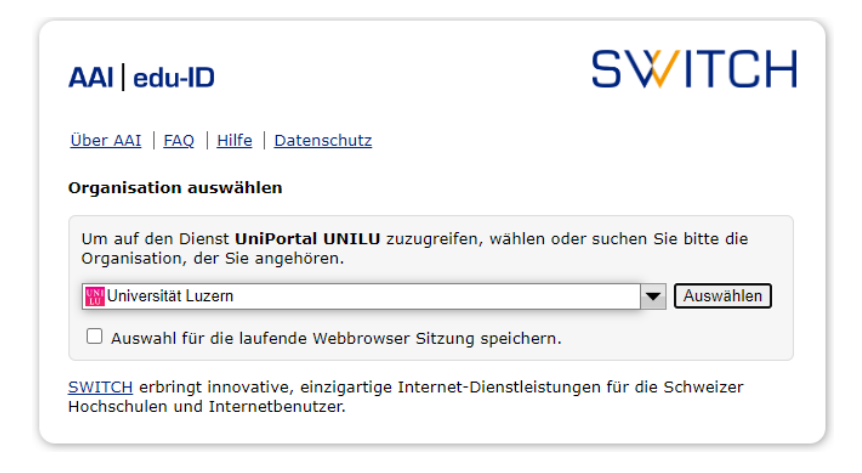

Wählen Sie «Universität Luzern» aus. Die Anmeldung erfolgt mittels Ihrer SWITCH edu-ID-Login-Daten:

| Login für: Online Anmeldung                                       |                                                                                                    | ٥      |
|-------------------------------------------------------------------|----------------------------------------------------------------------------------------------------|--------|
| Für die Anmeld<br>einen SWITCH e<br>keinen Benutzer<br>erstellen. | ung an der Universität Luzern benötigen Sie<br>edu-ID Benutzer-Account. Wenn Sie noch<br>r-Account haben, können Sie sich jetzt einen<br>SWITCH <b>edu-ID</b> |        |
| E-Mail:                                                           | test.wf@stud.unilu.ch                                                                                                    | )      |
| Passwort:                                                         | ••••••                                                                                                    |        |
|                                                                   | Konto erstellen Login                                                                                                    |        |
|                                                                   | Passwort vergessen?<br>Optionen zum Schutz der persönlichen Daten                                                                                             |        |
|                                                                   |                                                                                                    | S₩ITCH |

### Wählen Sie hier «Studienleistungen»

|                                                    | Kontakt EN                                                                                                    | Stu  |
|----------------------------------------------------|----------------------------------------------------------------------------------------------------|------|
| Für Studierende > Studienlei                       | stungen                                                                                                    | Pe   |
| Studienleistung                                    | en                                                                                                    | Be   |
| Persönliche Angaben                                |                                                                                                    |      |
| Vorname, Name                                      | Peter Abbegg-Müller WF                                                                                                    | • St |
| Matrikel-Nr.                                       | 22-222-251                                                                                                    | Le   |
| Studienziel                                        | BA Wirtschaftswissenschaften                                                                                                    |      |
| Status                                             | In Arbeit                                                                                                    | Pr   |
| Credits                                            | 15 Cr                                                                                                    |      |
| Nicht zugew. Credits                               | 21 Cr                                                                                                    |      |
| Fehlerhafte Cr                                     | 6                                                                                                    |      |
| Gesamtnotendurchschnitt                            | 5.00                                                                                                    |      |
| Wichtige Informationen                             |                                                                                                    |      |
| Hinweis                                            |                                                                                                    |      |
| KSF: An- und Abmeldunge                            | n zu Lehrveranstaltungen des Herbstsemesters 2023 sind möglich von                                                              |      |
| Montag, 4. September (a<br>TF: An. und Abmeldungen | b 8 Uhr) bis Freitag, 29. September 2023 (bis Mitternacht).<br>zu Lehrveranstaltungen des Herhstsemesters 2023 sind möglich von | Ex   |
| Montag, 4. September (a                            | b 8 Uhr) bis Freitag, 29. September 2023 (bis Mitternacht).                                                                     |      |

Die Angaben der hier aufgeführten Studienleistungen sind rechtlich nicht verbindlich. Finen offiziellen

# Wählen Sie hier die entsprechende Stufe.

Bewerbungen, einen offiziellen Leistungsnachweis benöti; Dekanat der TF, KSF, WF, GMF oder VPF.

# Druckansicht der Studienleistungen PDF «Vorläufiger Leistungsnachweis (RF)» momentan nicht vorhanden

|                                                         | <ul> <li>Alle anzeigen</li> </ul> |
|---------------------------------------------------------|-----------------------------------|
| Pflichtveranstaltungen Orientierungsstufe<br>15 / 57 Cr | ~                                 |
| Pflichtveranstaltungen Hauptstudium<br>0 / 67 Cr        | ~                                 |
| Wahlpflichtbereich<br>0 / 41 Cr                         | 0 ¥                               |
| Wahlbereich<br>0 / 15 Cr                                | 0 🗸                               |

### udienleistungen

| Personalien                  |
|------------------------------|
| Bestätigungen                |
| Studienleistungen            |
| Lehrveranstaltungen          |
| Prüfungen                    |
| Suchen / Anmelden (ohne KSF) |
| Anmeldungen (ohne KSF)       |
| History An- und Abmeldungen  |
| Prüfungsstatistik (nur WF)   |
| Exmatrikulation              |

### Hier können Sie das gewünschte Fach anwählen:

| Dri<br>)/ | entierungsstufe<br>60 Cr         |                         |                              | ^                           |
|-----------|----------------------------------|-------------------------|------------------------------|-----------------------------|
|           | Mikroökonomie I                  | Wirtschaftspolitik l    | Financial Accounting         | Strategisches<br>Management |
|           | Mathematik                       | Öffentliches Recht      | Makroökonomie I              | Privatrecht                 |
|           | Wirtschafts- und<br>Handelsrecht | Marketing<br>Management | Human Resource<br>Management | Financial Reporting         |
|           | Statistik                        |                         |                              |                             |
|           |                                  |                         |                              |                             |

Wählen Sie unter "Lehrveranstaltung/Prüfung" aus dem Dropdown Menü "Auswählen" oder bei Bedarf "Details anzeigen".

|           | Anmeldung<br>Modul                 | ×       |
|-----------|------------------------------------|---------|
|           | Vorlesung Strategisches Management | ~       |
| $\langle$ | Lehrveranstaltung / Prüfung        |         |
|           | Bitte auswanien                    |         |
|           | Strategisches Management           | $\odot$ |
|           | Abschlussform                      |         |
|           |                                    | ~       |

### Klicken Sie anschliessend auf "Anmelden".

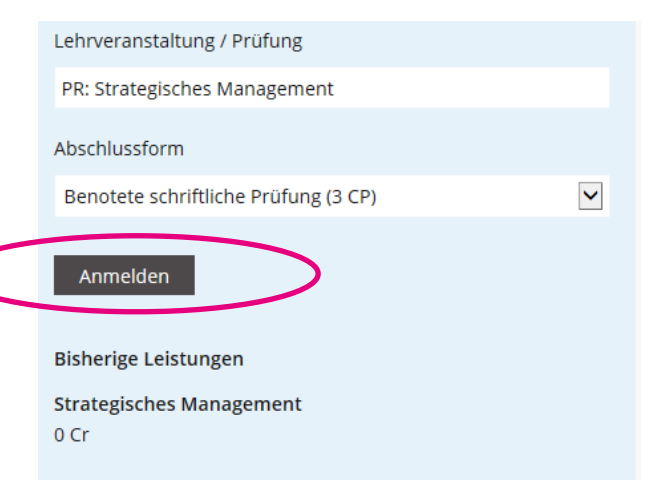

)

Wählen Sie ein weiteres Mal "Anmelden".

Unter "**Dauer der Prüfung**" finden Sie den Prüfungsmodus (schriftlich / mündlich) und die Dauer (vorbehalten bleiben allenfalls auf Gesuch hin bewilligte Verlängerungen; diese werden hier *nicht* angezeigt).

| Anmelden          |                                      |                            |
|-------------------|--------------------------------------|----------------------------|
| Dateneingabe      | Abschluss                            |                            |
| Strategisches Ma  | nagement                             | Details ausblenden Drucken |
| Session           | WF Herbstsemester 2016               |                            |
| Fakultät          | Wirtschaftswissenschaftliche Fakultä | ät                         |
| Art der Prüfung   | Schriftlich                          |                            |
| Prüfer            | Frankenberger Karolin                |                            |
| Studienstufen     | Bachelor                             |                            |
| Kategorien        |                                      |                            |
| Dauer der Prüfung | Schriftliche Prüfung (90 min)        |                            |
| Partnerprüfung    | Nein                                 |                            |
| Abnahmen          | Datum, Zeit Freitag, 23.12.2016, 0   | 18:15 - 09:45              |
| Abbrechen         |                                      | Anmelden                   |

Die Anmeldung ist nun erfolgt.

Wiederholen Sie den Vorgang für allfällige weitere Prüfungen / Lehrveranstaltungen.

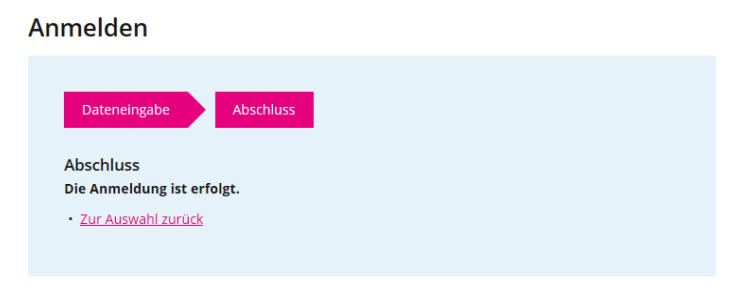

Eine Übersicht über Ihre Prüfungsanmeldungen finden Sie unter «Prüfungen» und «History Anund Abmeldungen». Überprüfen Sie so, ob Sie für alle gewünschten Prüfungen/Lehrveranstaltungen angemeldet sind!

### History An- und Abmeldungen

| Prüfungen                                                                                       | Status                                                         | Erstellt am                                                                                             | Bearbeitet von |
|-------------------------------------------------------------------------------------------------|----------------------------------------------------------------|----------------------------------------------------------------------------------------------------|----------------|
| Entrepreneurship                                                                                | Abgemeldet                                                     | 21.03.2019 14:46:05                                                                                     | Prüfadmin      |
| Entrepreneurship                                                                                | Angemeldet                                                     | 13.03.2019 11:07:52                                                                                     |                |
| Wirtschaftspolitik II                                                                           | Abgemeldet                                                     | 14.11.2017 12:03:40                                                                                     |                |
| Wirtschaftspolitik II                                                                           | Angemeldet                                                     | 31.10.2017 12:12:44                                                                                     |                |
| Preismanagement                                                                                 | Abgemeldet                                                     | 12.10.2017 13:16:18                                                                                     | Prüfadmin      |
| Preismanagement                                                                                 | Angemeldet                                                     | 10.10.2017 16:32:34                                                                                     | Prüfadmin      |
| Macroeconomics I                                                                                | Abgemeldet                                                     | 06.04.2017 09:48:13                                                                                     |                |
|                                                                                                 |                                                                |                                                                                                    |                |
| Macroeconomics I                                                                                | Angemeldet                                                     | 06.04.2017 09:44:11                                                                                     |                |
| Macroeconomics I                                                                                | Angemeldet<br>Status                                           | 06.04.2017 09:44:11<br>Erstellt am                                                                      | Bearbeitet von |
| Macroeconomics I<br>Lehnveranstaltungen<br>Customer insights                                    | Angemeldet<br>Status<br>Abgemeldet                             | 06.04.2017 09:44:11<br>Erstellt am<br>12.09.2019 14:44:04                                               | Bearbeitet von |
| Macroeconomics I<br>Lehrveranstaltungen<br>Customer insights<br>Customer insights               | Angemeldet<br>Status<br>Abgemeldet<br>Angemeldet               | 06.04.2017 09:44:11<br>Erstellt am<br>12.09.2019 14:44:04<br>12.09.2019 14:39:00                        | Bearbeitet von |
| Macroeconomics I<br>Lehnveranstaltungen<br>Customer insights<br>Customer insights<br>Leadership | Angemeldet<br>Status<br>Abgemeldet<br>Angemeldet<br>Abgemeldet | C6.04.2017 09:44:11<br>Erstellt am<br>12.09.2019 14:44:04<br>12.09.2019 14:43:00<br>13.03.2019 11:42:13 | Bearbeitet von |

| Personalien                  |
|------------------------------|
| Bestätigungen                |
| Studienleistungen            |
| Lehrveranstaltungen          |
| Prüfungen                    |
| Suchen / Anmelden (ohne KSF) |
| Anmeldungen (ohne KSF)       |
| History An- und Abmeldungen  |
| Prüfungsstatistik (nur WF)   |
| Exmatrikulation              |

### Abmeldung

Wenn Sie sich von einer angemeldeten Prüfung / Lehrveranstaltung innerhalb der Anmeldefrist zurückziehen möchten, gehen Sie zurück zur Übersicht der Studienleistungen und wählen Sie wiederum den Bereich, in welchem Sie eine Abmeldung vornehmen möchten. Scrollen Sie in der Liste der angezeigten Module bis zum gewünschten Modul und betätigen Sie den Link «Abmelden».

| Lehrveranstaltung / Prüfung                                   |
|---------------------------------------------------------------|
| Bitte auswählen                                               |
| Abschlussform                                                 |
| Y                                                             |
| Anmelden                                                      |
| Bisherige Leistungen                                          |
| Strategisches Management<br>0 Cr                              |
| Modul: Vorlesung Strategisches Management                     |
| Given Strategisches Management, 1. Versuch: Angemeldet (3 Cr) |
| Benotete schriftliche Prüfung                                 |
| Herbstsemester 2016, Frankenberger Karolin                    |
| Abmelden                                                      |
|                                                               |

Bestätigen Sie mit dem Button «Abmelden».

### Abmelden

| Dateneingabe                                       | Abschluss                      |                            |
|----------------------------------------------------|--------------------------------|----------------------------|
| Strategisches Ma                                   | anagement                      | Details ausblenden Drucken |
| Session                                            | WF Herbstsemester 2016         |                            |
| Fakultät                                           | Wirtschaftswissenschaftliche F | akultät                    |
| Art der Prüfung                                    | Schriftlich                    |                            |
| Anmeldedatum                                       | 07.11.2016 17:01:07            |                            |
| Prüfer                                             | Frankenberger Karolin          |                            |
| Studienstufen                                      | Bachelor                       |                            |
| Kategorien                                         |                                |                            |
| Dauer der Prüfung                                  | Schriftliche Prüfung (90 min)  |                            |
| Partnerprüfung                                     | Nein                           |                            |
| Abnahmen                                           | Datum, Zeit Freitag, 23.12.20  | 016, 08:15 - 09:45         |
| Abmelden Abb                                       | rechen                         |                            |
| Dateneingabe<br>Abschluss<br>Die Abmeldung ist erf | Abschluss<br>olgt.             |                            |
|                                                    |                                |                            |

Für weitere Informationen zu den Prüfungen kontaktieren Sie bitte unsere Prüfungswebsite.

Bei allfälligen technischen Fragen wenden Sie sich bitte an den Helpdesk der Universität Luzern: <u>helpdesk@unilu.ch</u> oder Tel. +41 41 229 50 10.